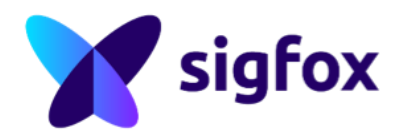

### Sigfox Workshop Bogotá - June 2017

### Using Thinxtra Xkit

## **Contribute back**

Don't forget to publish your experiments

Code Samples, HW design, fails ... will be useful to other people

We all start by copy/pasting ;)

Your own website, github, hackster.io, instructables ... your call!

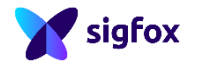

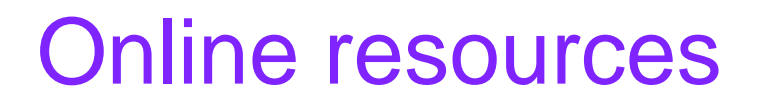

Technical information :<u>http://makers.sigfox.com</u>

Videos : <u>http://youtube.com/sigfox</u>

Q&A : <u>http://ask.sigfox.com</u>

Github: <u>http://github.com/sigfox</u>

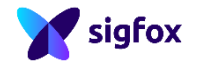

### Contact info

### Alexandre Araujo

alexandre.araujo@sigfox.com

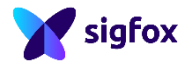

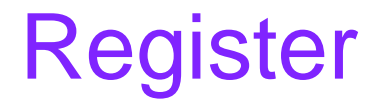

http://backend.sigfox.com/activate

Provider: Thinxtra

Country : Colombia

ID/PAC : Check sticker

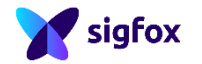

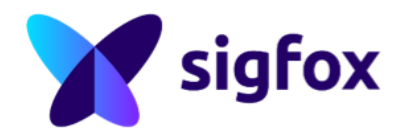

### Hello World

## Arduino Setup

Open the Arduino IDE

Select the board (COM port)

Board type : Arduino Uno

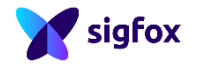

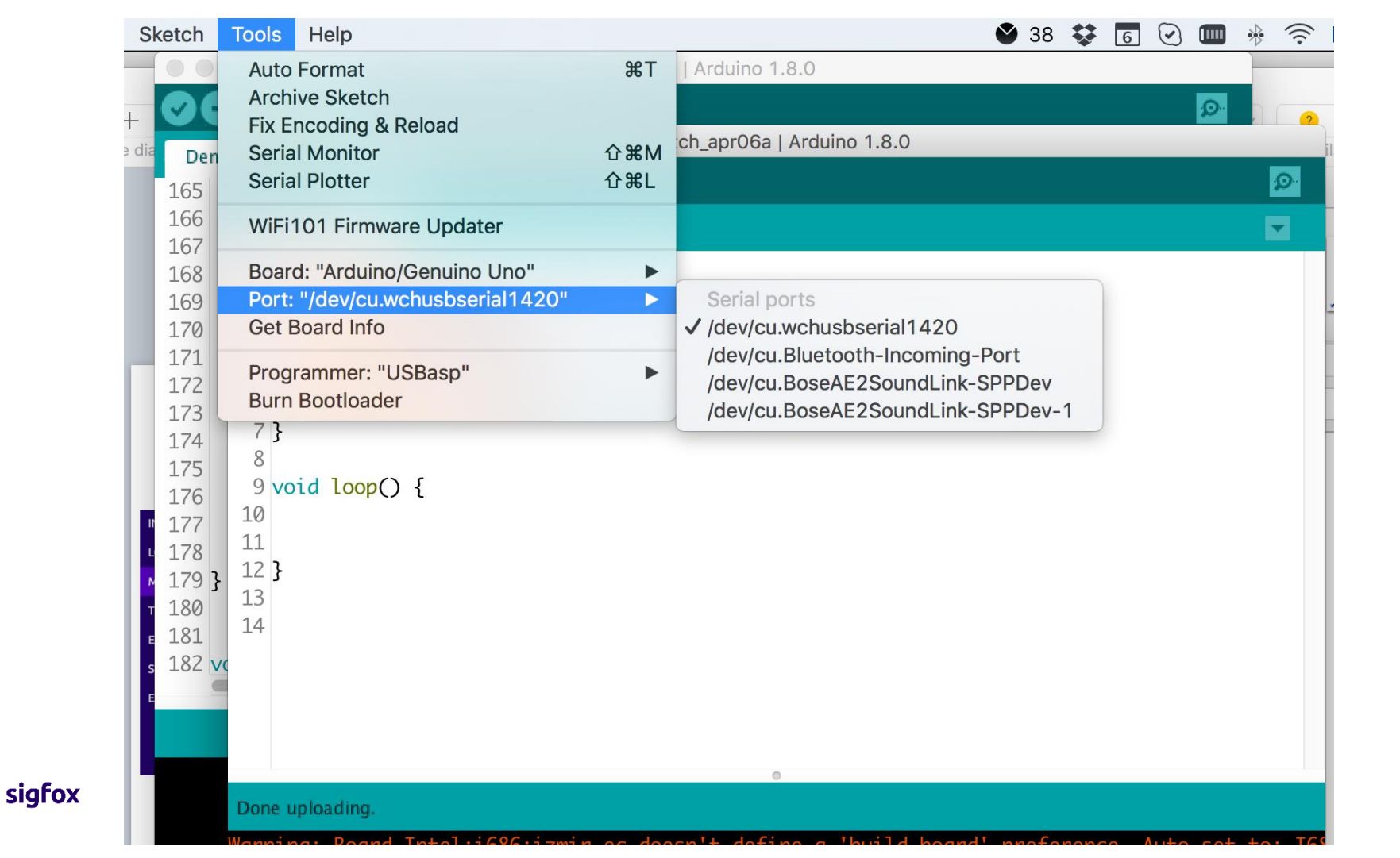

# Hello world sketch

```
void setup() {
   Serial.begin(9600);
   Serial.print("AT$RC\n");
   delay(100);
   Serial.print("AT$SF=0123CAFE\n");
}
void loop() {}
```

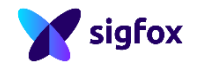

# Upload to the board

### Remove the shield first

Then click Upload / Descargar

| 👽 🔶 🛅 🔝 Upload Using Programmer                                                                                                    |   |
|----------------------------------------------------------------------------------------------------|---|
| sketch_apr06a                                                                                                    | F |
| <pre>1 void setup() { 2 // put your setup code here, to run once: 3 Serial.begin(9600); 4 Serial.print("AT\$RC\n"); 5 delaw(100);</pre> |   |
| <pre>5 detay(100);<br/>6 Serial.println("AT\$SF=0123CAFE\n");<br/>7 }</pre>                                                             |   |
| 8<br>9 void loop() {<br>10                                                                                                    |   |
| 11<br>12 }                                                                                                    |   |
| 14                                                                                                    |   |
|                                                                                                    |   |
| •                                                                                                    |   |

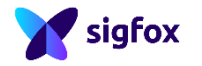

## Message received ?

http://backend.sigfox.com

Navigate to the *devices* menu in the top bar

Click on the ID of your device

Enter the messages menu from the left navigation column

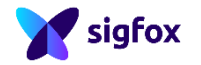

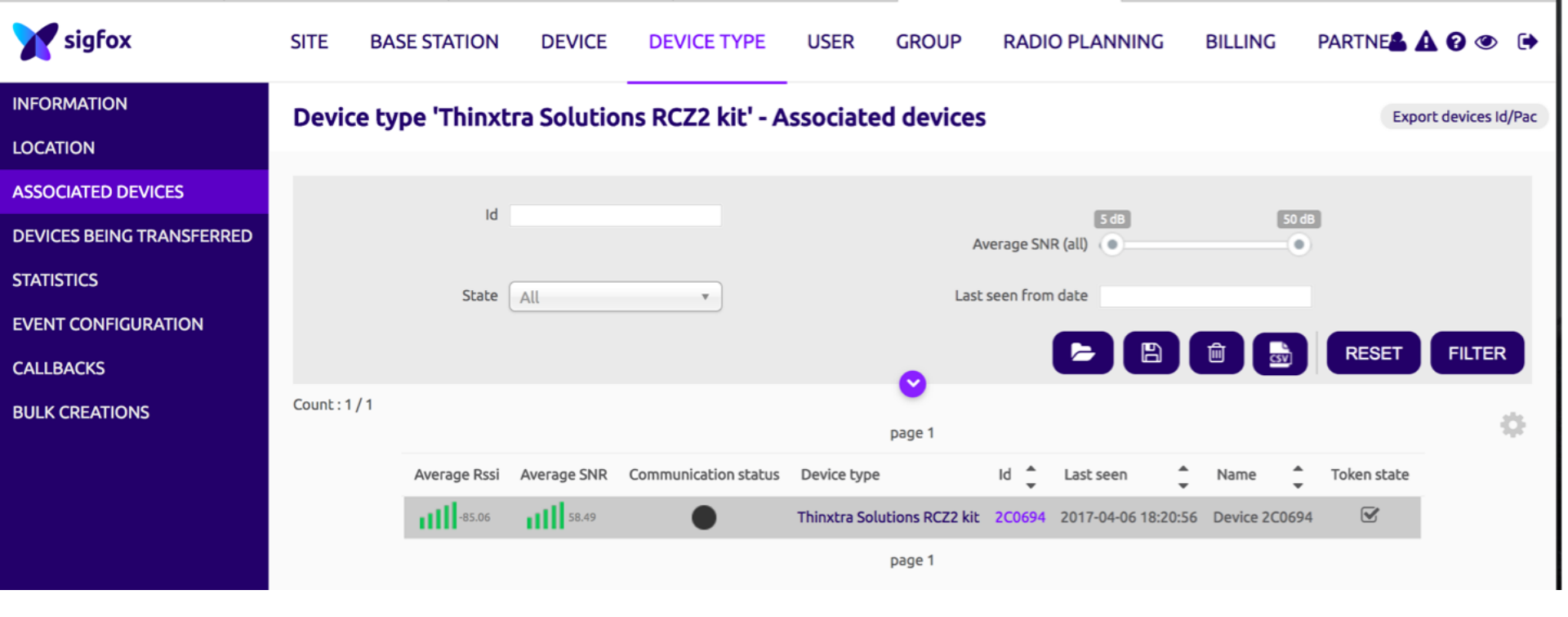

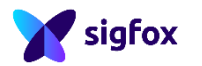

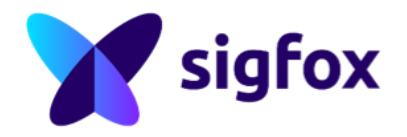

### First callback

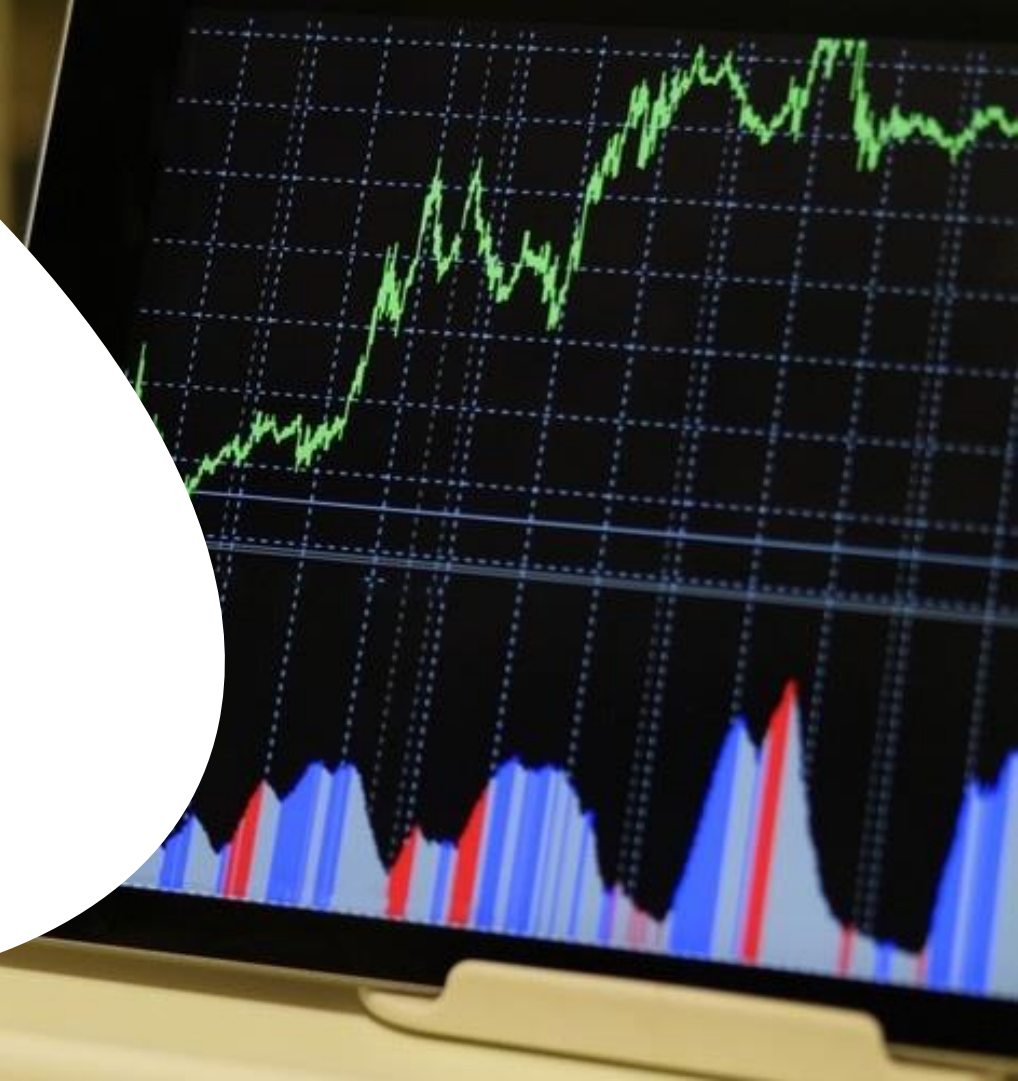

## Callback setup

### Device Type menu

Click on your *device type* name

Enter the Callbacks menu

Select new default callback

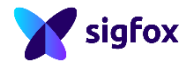

#### INFORMATION

#### LOCATION

ASSOCIATED DEVICES

**DEVICES BEING TRANSFERRED** 

STATISTICS

EVENT CONFIGURATION

CALLBACKS

**BULK CREATIONS** 

Device type 'Thinxtra Solutions RCZ2 kit' - Information

Id: 58e4135d3c8789274562f9e5 Name: Thinxtra Solutions RCZ2 kit Description: Auto created device type for EVK user : Nicolas Lesconnec Keep alive: N/A Group: Nicolas Lesconnec EVK Payload display: None Contract: Free eval board contract Alert Email: Downlink data hexa: {tapId}0000{rssi} Creation date: 2017-04-04 23:42:53 Created by: Nicolas Lesconnec Last edition date: 2017-04-04 23:43:11 Last edited by: Nicolas Lesconnec

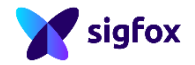

| INFORMATION               | Device type 'Thinxtra Solutions RCZ2 kit' - Callbacks |              |              |              |         |                                                                                                    | New           |        |
|---------------------------|-------------------------------------------------------|--------------|--------------|--------------|---------|----------------------------------------------------------------------------------------------------|---------------|--------|
| LOCATION                  |                                                       |              |              |              |         |                                                                                                    |               |        |
| ASSOCIATED DEVICES        | These ca                                              | allbacks tra | nsfer data i | received fro | m the d | evices associated to this device type to your infrastructure. For more informations, please refer to the <b>Callback</b> | documentation |        |
| DEVICES BEING TRANSFERRED | SERVICE                                               | callbacks    |              |              |         |                                                                                                    |               |        |
| STATISTICS                | Enable                                                | Channel      | Subtype      | Duplicate    | Batch   | Information                                                                                                    | Edit Errors   | Delete |
| EVENT CONFIGURATION       |                                                       | Ø            | GEOLOC       |              |         | [POST] https://boiling-cove-96312.herokuapp.com/locations/spotit                                                         | Ø             | ×      |
| CALLBACKS                 |                                                       |              |              |              |         |                                                                                                    |               |        |
| BULK CREATIONS            |                                                       |              |              |              |         |                                                                                                    |               |        |
|                           |                                                       |              |              |              |         |                                                                                                    |               |        |

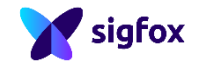

#### INFORMATION

LOCATION

ASSOCIATED DEVICES

**DEVICES BEING TRANSFERRED** 

STATISTICS

EVENT CONFIGURATION

CALLBACKS

**BULK CREATIONS** 

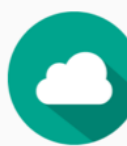

#### Custom callback

aforesaid device(s) message is received by Sigfox cloud.

Device type 'Thinxtra Solutions RCZ2 kit' - New Callback

Create callbacks to connect Sigfox cloud to your server/platform.

Creates a new callback from Sigfox cloud to your own server. This is the "default" callback type. You can create a full custom request (http method, content type, headers, etc).

A callback is a custom http request containing your device(s) data, along with other variables, sent to a given server/platform when the

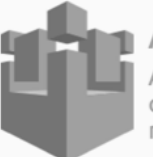

#### AWS IoT

AWS IOT is a managed cloud platform that lets connected devices easily and securely interact with cloud applications and other devices. AWS IOT can support billions of devices and trillions of messages, and can process and route those messages to AWS endpoints and to other devices reliably and securely.

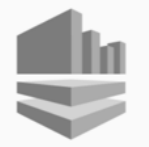

#### **AWS Kinesis**

Amazon Kinesis is a platform for streaming data on AWS, offering powerful services to make it easy to load and analyze streaming data, and also providing the ability for you to build custom streaming data applications for specialized needs.

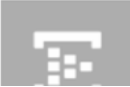

#### Microsoft Azure™ Event hub

Event Hubs is an event processing service that provides event and telemetry ingress to the cloud at massive scale, with

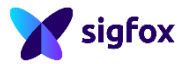

### **Callback setup**

### **TYPE : DATA UPLINK**

Choose a *CHANNEL* : URL (EMAIL for a quick test) Url pattern: URL of your own server Use HTTP method: GET/POST/PUT

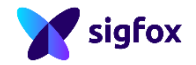

| INFORMATION               | Device type Thinxtra Solutions RCZ2 kit - Callback new                       |
|---------------------------|------------------------------------------------------------------------------|
| LOCATION                  |                                                                              |
| ASSOCIATED DEVICES        | Callbacks                                                                    |
| DEVICES BEING TRANSFERRED | Channel 🗸 URL                                                                |
| STATISTICS                | Send duplicate EMAIL                                                         |
| EVENT CONFIGURATION       | Custom payload<br>config ?                                                   |
| CALLBACKS                 | UPL suptay: http://host/path?id=[douice]?time=[time]?keyd=[uast]?key2=[uast] |
| BULK CREATIONS            | Available variables:<br>Custom variables:                                    |
|                           | Url pattern                                                                  |
|                           | Use HTTP Method GET                                                          |
|                           | Send SNI 🗌 (Server Name Indication) for SSL/TLS connections                  |
|                           | Headers header value                                                         |
|                           |                                                                              |
|                           |                                                                              |
|                           | Ok Cancel                                                                    |

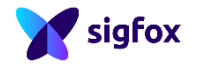

## **Callback status**

In the *Devices > Messages* panel, you have a indicator of the callback status (an arrow)

- Black : in progress
- Green : Callback OK
- Red : Callback KO (at least one of the callbacks failed)

Click the arrow to display details.

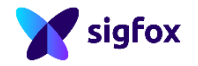

| INFORMATION         | Device 2C0694       | Messa     | aes          |                 |        |          |              |            |          |            |        |           |
|---------------------|---------------------|-----------|--------------|-----------------|--------|----------|--------------|------------|----------|------------|--------|-----------|
| LOCATION            |                     |           | <b>J</b> = = |                 |        |          |              |            |          |            |        |           |
| MESSAGES            | From date           |           |              |                 |        |          | Type All     | L          | •        |            |        |           |
| TRASH MESSAGES      | To date             |           |              |                 |        |          |              |            |          |            |        |           |
| EVENTS              |                     |           |              |                 |        |          |              |            | R        | ESET       | FILTER |           |
| STATISTICS          |                     |           |              |                 |        |          |              |            |          |            |        |           |
| EVENT CONFIGURATION |                     |           |              |                 | page 1 | Ð        |              |            |          |            |        |           |
|                     | Time                | Delay (s) | Header       | Data / Decoding |        | Location | Base station | RSSI (dBm) | SNR (dB) | Freq (MHz) | Rep    | Callbacks |
|                     | 2017-04-06 20:23:17 | 1.3       | 0000         | 0123cafe        |        | ¢        | 232D         | -68.00     | 75.96    | 902.2018   | 1      | 0         |

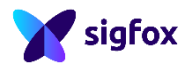

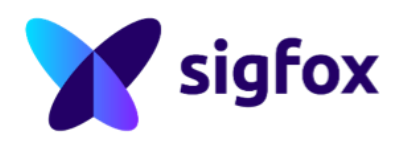

### Downlink

## How does it work?

Send a message, with a *downlink* flag

Once message is sent, the module gets back to sleep After 20s, it will wake up automatically, in Rx mode It will wait 20s for a *downlink* message Afterwards it will get back to sleep

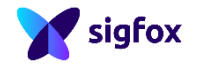

# **Downlink setup**

To setup an automatic callback :

- Device Type > Info > Edit
- In the Downlink data settings, set the following :
- Downlink Mode : DIRECT
- Set the following value : 123400000BADCAFE

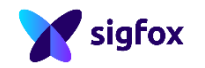

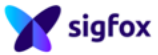

INFORMATION Device type 'Thinxtra Solutions RCZ2 kit' - Information Disengage sequence number Delete LOCATION ASSOCIATED DEVICES Id: 58e4135d3c8789274562f9e5 Name: Thinxtra Solutions RCZ2 kit **DEVICES BEING TRANSFERRED** Description: Auto created device type for EVK user : Nicolas Lesconnec STATISTICS Keep alive: N/A Group: Nicolas Lesconnec EVK EVENT CONFIGURATION Payload display: None CALLBACKS Contract: Free eval board contract **BULK CREATIONS** Alert Email: Downlink data hexa: {tapId}0000{rssi} Creation date: 2017-04-04 23:42:53 Created by: Nicolas Lesconnec Last edition date: 2017-04-04 23:43:11 Last edited by: Nicolas Lesconnec

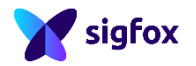

### Device type Thinxtra Solutions RCZ2 kit - Edition

| Device type information    | tion                                                                                                    |
|----------------------------|----------------------------------------------------------------------------------------------------|
| Name                       | Thinxtra Solutions RCZ2 I                                                                                                    |
| Description                | Auto created device type<br>for EVK user : Nicolas                                                                                             |
| Keep-alive (in<br>minutes) | 0                                                                                                    |
| Alert email                | If we fail to call one of your callbacks, an email will be sent to the address below so that you can take action to fix the problem.           |
| Downlink data              |                                                                                                    |
| Downlink mode              | CALLBACK                                                                                                    |
| Downlink data in hexa      | {tapId}0000{rssi}                                                                                                    |
| Pavload display            |                                                                                                    |
| l aytodd display           | Select below the most suitable parsing mode for the display of your payloads in the backend (mostly appropriate for debugging and development) |
| Payload parsing            | Regular (raw payload)                                                                                                    |
|                            | Ok Cancel                                                                                                    |

How to request a downlink

Same AT command, with additional

parameters

AT\$SF=[hex byte]\*, 1

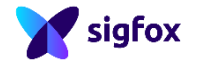

## Handle the response

When entering Rx mode, the module will display +RX BEGIN Received frame (if any) will be displayed as:

End of Rx mode

+RX END

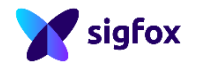

## **Downlink callback**

- In Device Type > Info > Edit
- change *Downlink mode* to CALLBACK
- Create a new default callback, with TYPE : DATA | BIDIR
- Then set up your URL

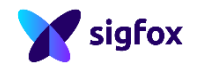

## Sample input output

AT\$SF=55 50 4C 49 4E 4B,1

OK

+RX BEGIN

+RX=44 4F 57 4E 4C 49 4E 4B

+RX END

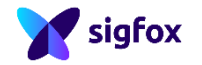

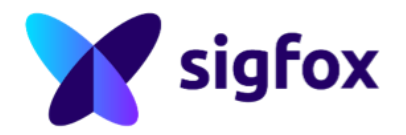

### XKit - demo app

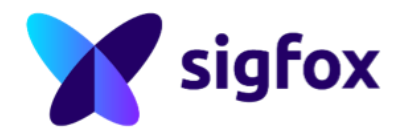

### Geolocation

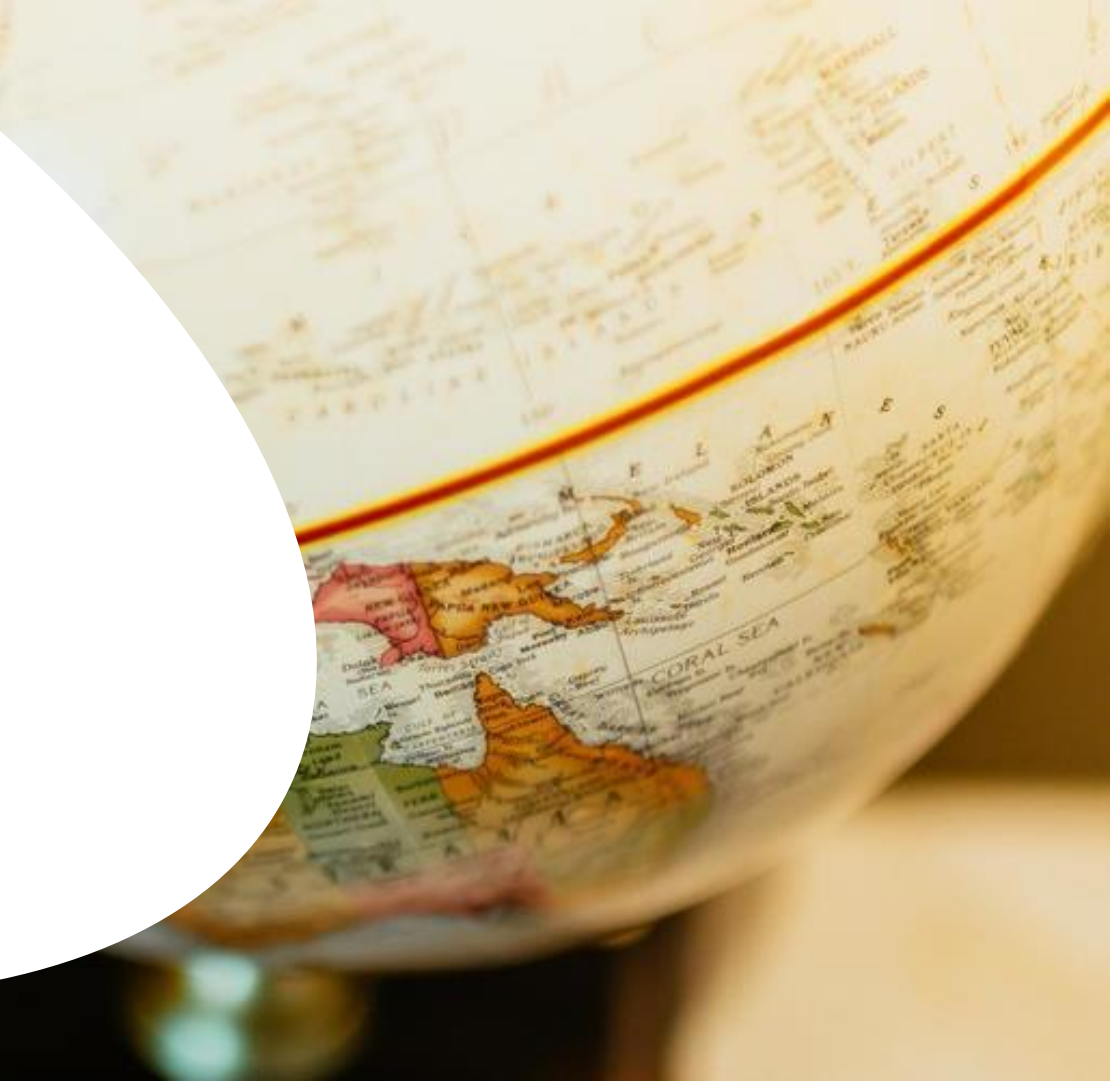

### **Geoloc callback**

Simply create a SERVICE > GEOLOC callback, and receive latitude + longitude + accuracy

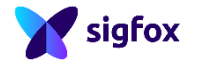

#### INFORMATION

LOCATION

| DEVICES BEING TRANSFERRED<br>STATISTICS<br>EVENT CONFIGURATION<br>CALLBACKS<br>BULK CREATIONS | Type<br>Channel<br>Url pattern<br>Use HTTP Method<br>Send SNI<br>Headers | SERVICE CONC<br>ACKNOWLEDGE<br>REPEATER<br>URL \$\circ\$ ACKNOWLEDGE<br>REPEATER<br>URL syntax: http://host/path?id={device}&time={time}&key1={var1}&key2={var2}<br>Available variables: device, time, duplicate, snr, rssi, station, avgSnr, lat, lng, radius, seqNumber<br>Info: lat, lng and radius variables are provided by the GPS data or the Sigfox Spot'lt service<br>GET<br>GET<br>(Server Name Indication) for SSL/TLS connections<br>header value |
|-----------------------------------------------------------------------------------------------|--------------------------------------------------------------------------|----------------------------------------------------------------------------------------------------|
|                                                                                               |                                                                          | Dk Cancel                                                                                                    |

Device type Thinxtra Solutions RCZ2 kit - Callback new

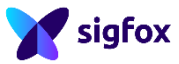